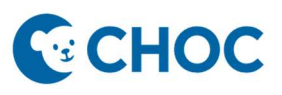

CHOC is now using a new telehealth system called Amwell. If you've had a telehealth appointment previously, this will be a different system. Don't worry: The system is easy to navigate.

# Preparing for Your Visit:

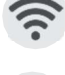

Make sure you have reliable internet access and test your video and audio settings. The use of public Wi-Fi is not recommended to ensure for a secure and reliable connection.

Have your insurance card and medication list on hand.

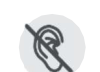

Find a quiet space with minimal distractions.

# Joining a Visit Via Text (SMS) Invitation:

1. You will receive a text message from (888)522-6688 or (617) 652-5066 inviting you to your telehealth visit within 72 hours of your scheduled visit.

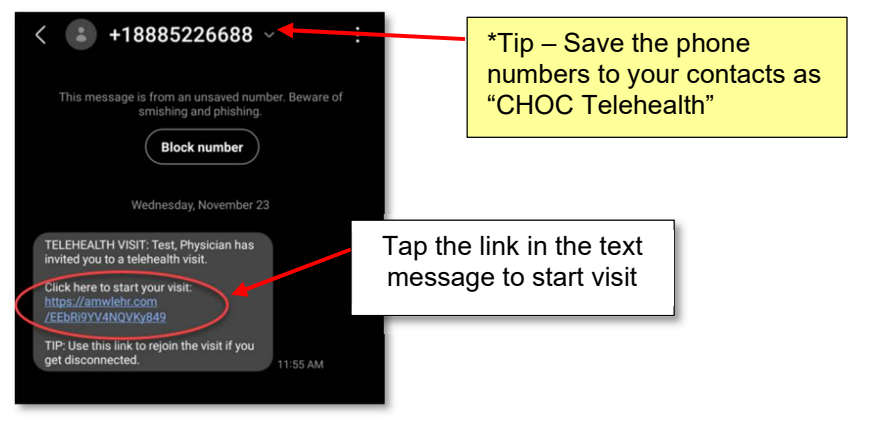

2. The link will direct you to a web browser.

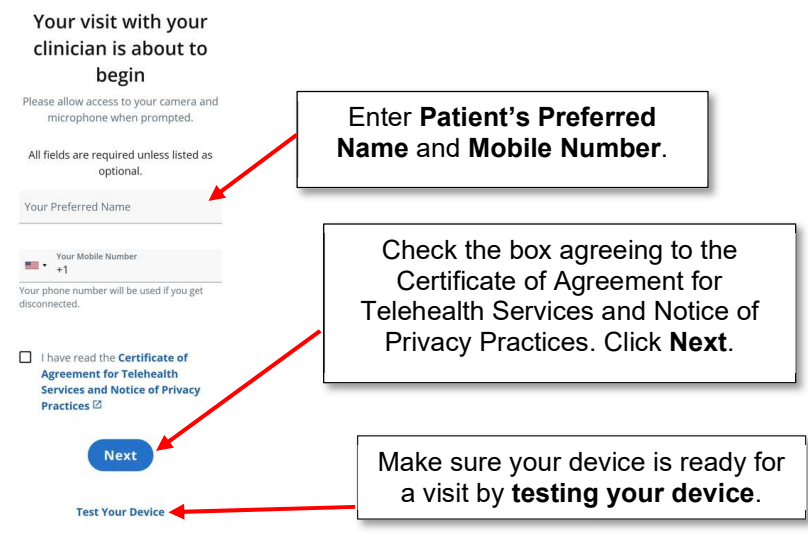

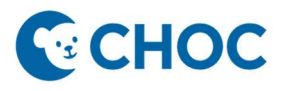

3. You will then receive a pop-up asking to allow access to your microphone and camera.

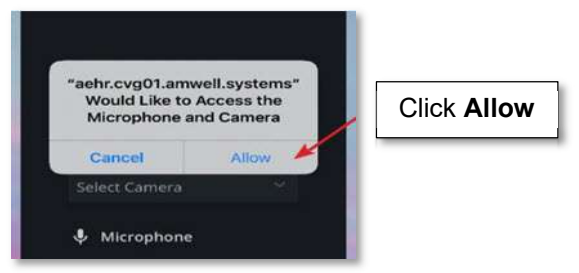

4. This will place you in the telehealth visit where you will wait for a care team member to join.

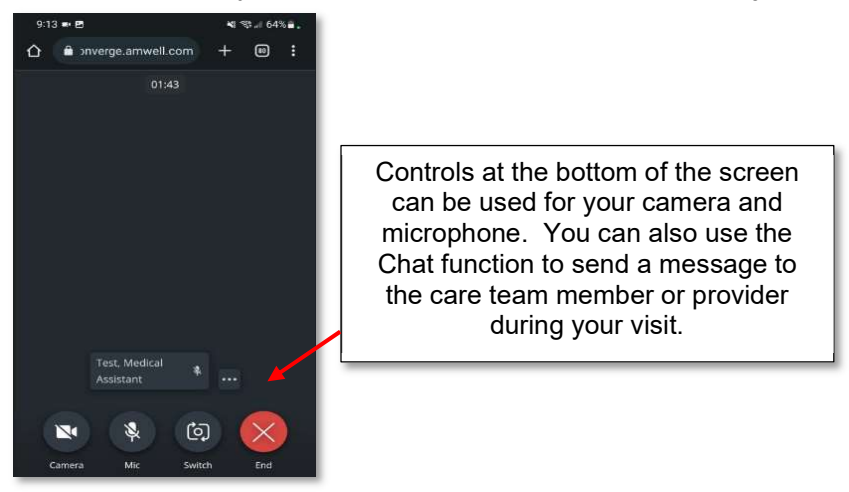

5. Please stay in the visit until seen by all care team members. When the visit is over, your provider will end the visit and you can click the **End** button.

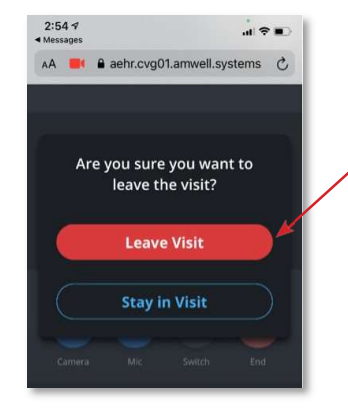

Here you will be asked if you want to leave the visit or stay in the visit. If your visit is over, click the **Leave Visit** button.

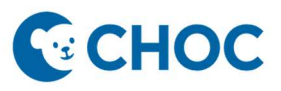

# Joining a Visit Via Email Invitation:

1. You will receive an email from CHOC (amwlehr@amwlehr.com) for your upcoming telehealth visit.

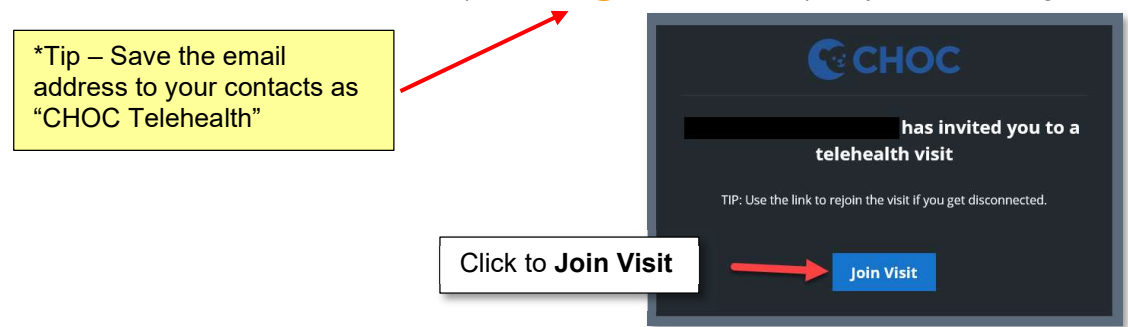

2. The link will direct you to a web browser.

Your visit with your clinician is about to begin

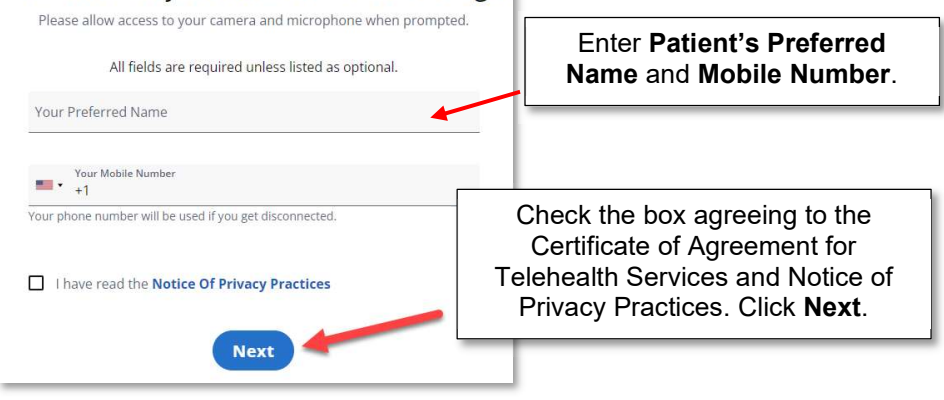

3. This will place you into the telehealth visit where you will wait for a care team member to join.

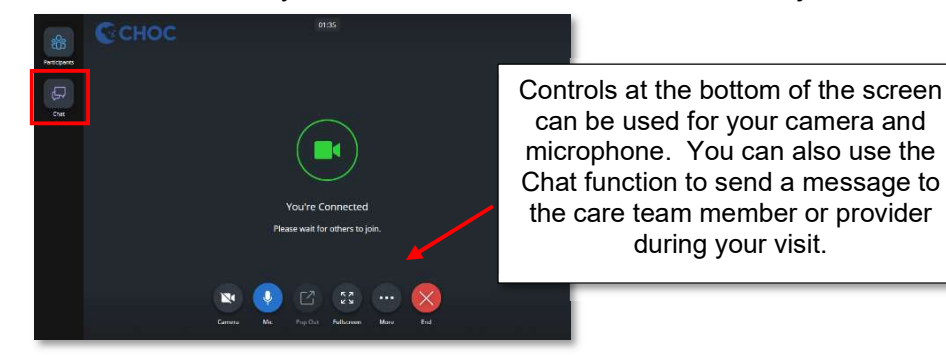

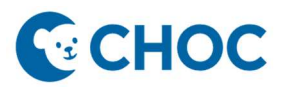

4. Please stay in the visit until seen by all care team members. When the visit is over, your provider will end the visit and you can click the **End** button.

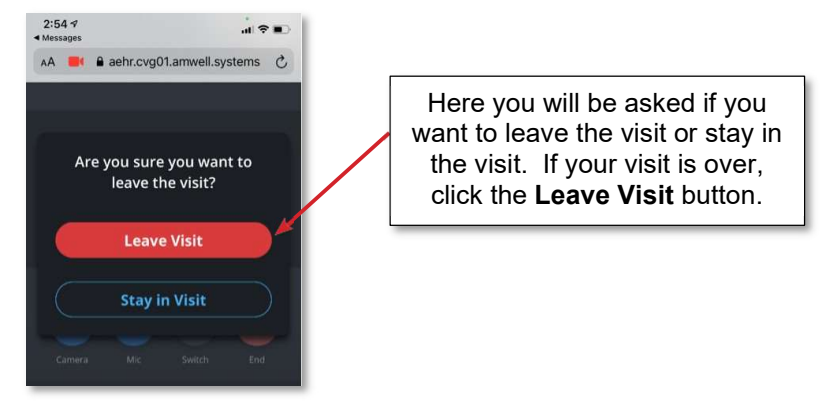

\*After the visit, you will be able to rate how the quality of the video and audio. You can then close out your web browser.

\*\*If disconnected, you can rejoin the visit using the same link they used to enter the visit.

# CHOC

# **Amwell Telehealth**

# Patient Troubleshooting:

If you are unable to connect to your visit, please consider the following:

- Supported web browsers: Windows: Edge, Chrome, Firefox, IE11; Mac: Safari.
- Confirm your internet connection.
- Confirm the device is charged.
- Does your browser require an update?
- Clear your browser cache and browsing history.
- Ensure all software and applications that utilize your device's audio and camera are closed.
- Disconnect from any VPN.
- Refresh the visit page.
- Restart your device.

#### Updating your Browser Clearing Cache & Browser History Chrome: Chrome: 1. On your computer, open Chrome. 1. On your computer, open Chrome, 2. At the top right, click More [...] (3 vertical 2. At the top right, click More (3 vertical dots). 3. Click More tools and select Clear Browsing dots). 3. Click Update Google Chrome. 4. Data. 4. If you do not see this button, you are already 5. At the top, choose the time range on the latest version. 6. To delete everything, select All Time 5. Click Relaunch. 7. Check the boxes next to Cookies and Other 8. Site Data and Cached Images and Files. Safari: 9. Click Clear Data. 1. On your computer, go to Apple Menu. 2. Select Software Update. Safari: 3. If there are updates available, click Update 1. On your computer, go to Settings. Now. 2. Select Safari. 3. Click Clear History and Website Data. **Microsoft Edge:** Microsoft Edge: 1. On your computer, open Microsoft Edge. 2. At the top right, click More [...] (3 vertical 1. On your computer, open Microsoft Edge. 2. At the top right, click More [...] (3 vertical dots). 3. Select Settings. dots). 3. Select Settings. 4. Click About Microsoft Edge 4. Click Privacy, search, and services. 5. If the page does not show an update option, 5. Below Clear Browsing Data, click Choose you are already on the latest version. If an what to Clear update is available, select download and 6. Click Clear now. install and follow the prompts.

### Mobile Device Minimum Requirements

| Operating System Compatibility | Device Compatibility                       |
|--------------------------------|--------------------------------------------|
| iOS 16.4.1*                    | iPhone 12 or newer<br>iPad Pro 11 or newer |
| iPad OS 16.4.1*                |                                            |
| Android 10.0+*                 | Any phone running Android 10.0 or newer    |

#### \*Please note that Converge does <u>NOT</u> support <u>A12 and A32 Samsung</u> devices at this time.

\* For optimal experience, no older than two versions behind the current OS should be used.

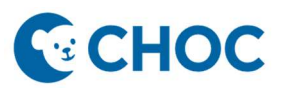

# **Frequently Asked Questions**

## 1. My provider cannot hear me, what can I do?

Next, confirm if you are using Google Chrome or Safari on an iOS device (iPhone or iPad) for the visit. If so, refresh the browser page. You may need to attempt a browser refresh more than once until audio is successfully received.

## 2. My video is black, what can I do?

You may have opened a different application on your mobile device. Return to the visit window and the video will resume.

## 3. My video is frozen, what can I do?

The video may appear frozen if you do not have a strong internet connection. Recommend that you connect to Wi-Fi, move closer to your router and limit household streaming.

## 4. My video is blocked on my mobile device, what can I do?

Follow these steps to unblock your camera:

Android:

- 1. Navigate to browser settings on your Android device.
- 2. Select Site settings.
- 3. Select Camera.
- 4. Select the visit URL.
- 5. Select Allow. Repeat these steps for the Microphone.
- 6. Ensure both state Allow.

iOS:

- 1. Navigate to the **General Settings** > and select **Safari**.
- 2. Select Camera.
- 3. Select Allow and repeat these steps for the Microphone.

# How to Get Help:

## https://www.choc.org/patients-family/telehealth/

| Problems entering the visit?  | Click "Need help" at the bottom of the welcome page.                                                                                                    |
|-------------------------------|----------------------------------------------------------------------------------------------------|
| Been waiting for a long time? | Click "More" then "Support", scroll to the bottom to contact your clinic. To re-enter into the video visit, hit the back arrow key on your mobile device. |